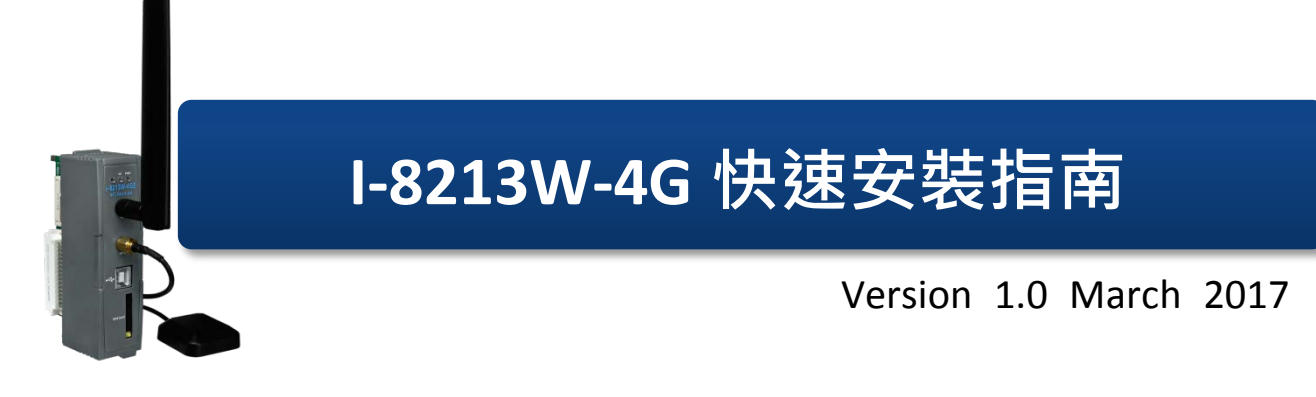

產品內容

除了本『快速安裝指南』外,此產品內容還包括這些配件:

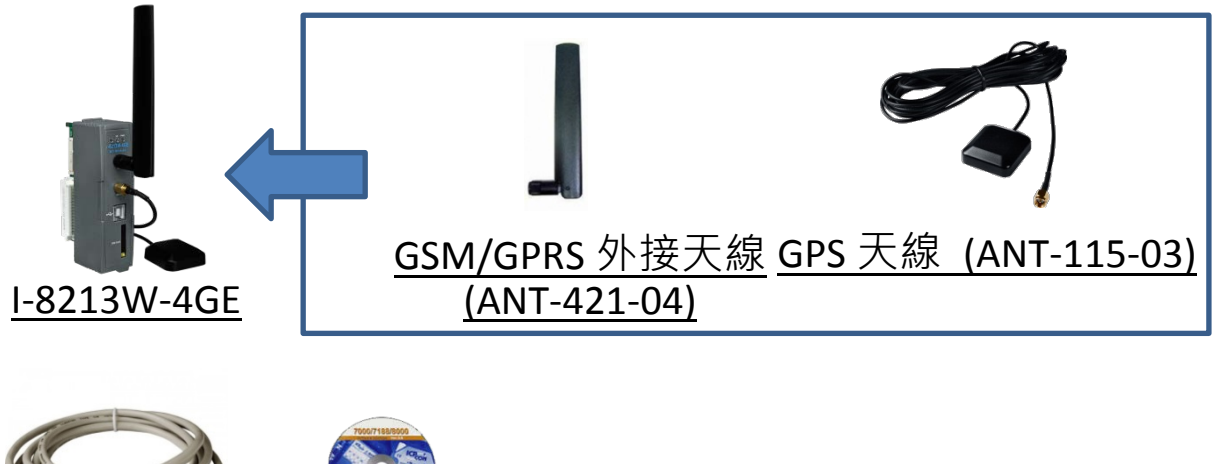

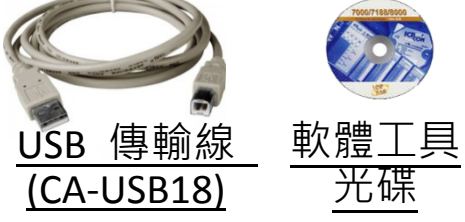

技術支援

I-8213W-4G 使用手冊與 USB 驅動程式

http://ftp.icpdas.com/pub/cd/usbcd/napdos/gprs\_gsm\_modem/i-8213w-4g

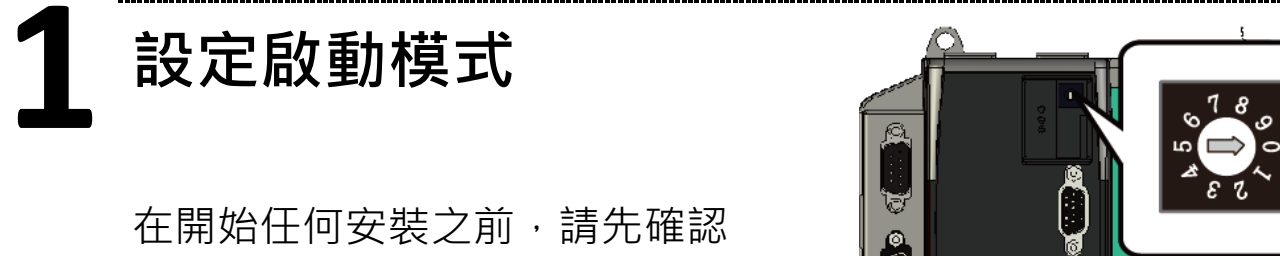

旋轉式按鈕的位置在『0』。

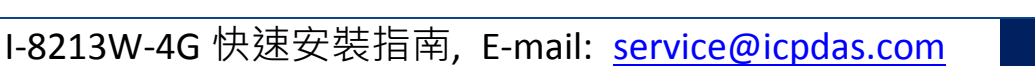

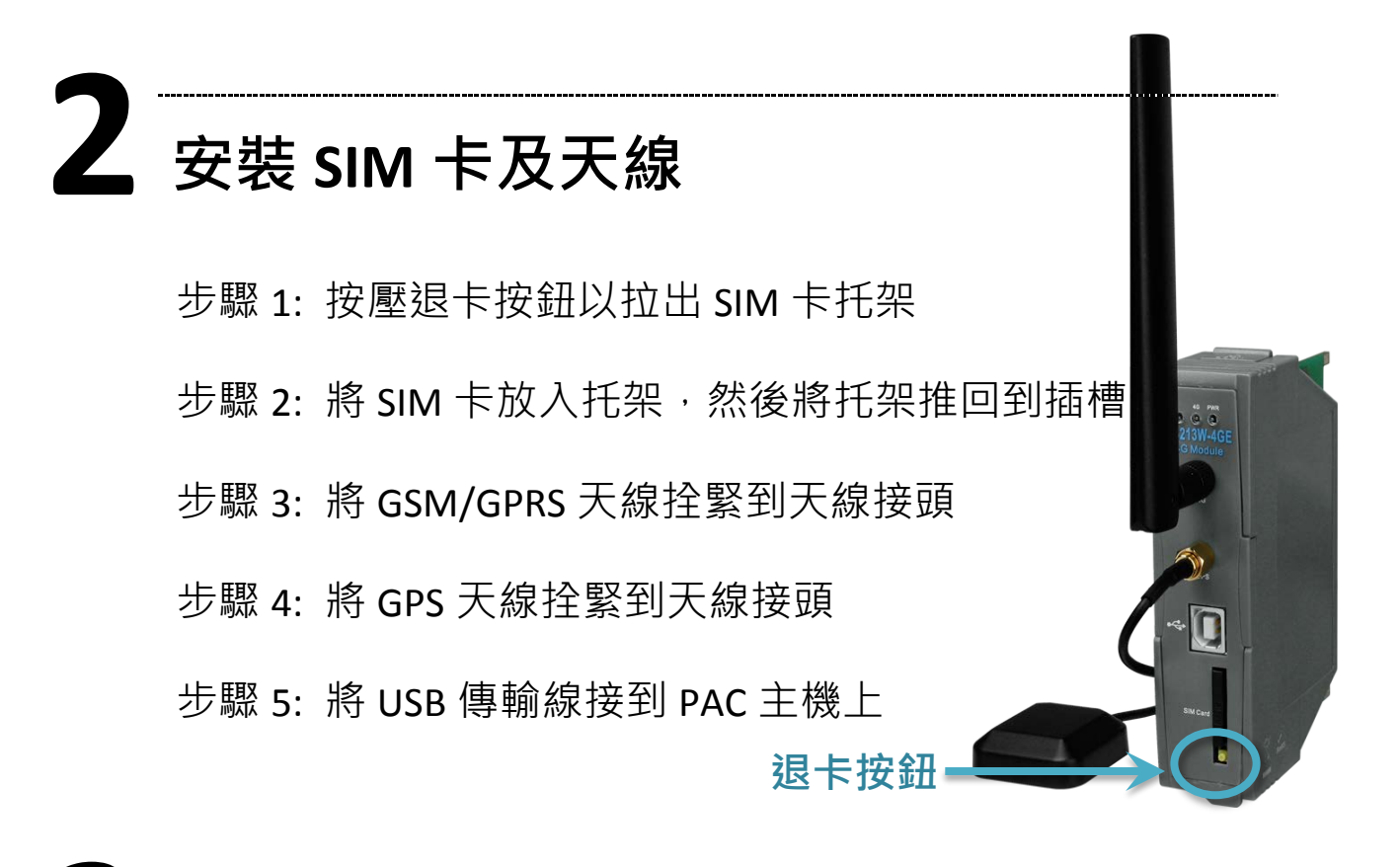

## 3 在 XP-8000 上安裝

步驟 1: 在 XP-8000 機體上裝上模組硬體

步驟 2: 將旋轉開關轉到 "2" , 關閉 EWF

步驟 3: 重新啟動 XP-8000

步驟 4: 重新開機後,安裝 USB Driver(I-8213W-4G USB driver

V1.00.exe)

USB Port 裝置項目

步驟 5: 完成安裝步驟後,請開啟"裝置管理員",確認已新增

Modems

L I-8213W-4G USB Modem

Communications Port (COM1)
 Communications Port (COM2)
 I-8213W-4G USB AT Port (COM5)
 I-8213W-4G USB DM Port (COM3)
 I-8213W-4G USB NMEA Port (COM4)

Printer Port (LPT1)

AMD PCNET Family PCI Ethernet Adapte
I-8213W-4G Wireless Ethernet Adapter

etwork adapters

Other devices Ports (COM & LPT)

步驟 6: 完成安裝後,將旋轉開關轉到 "0",開啟 EWF I-8213W-4G 快速安裝指南, E-mail: service@icpdas.com

## **4** 快速測試

步驟 1: 開始 → 所有程式 → 附屬應用程式 → 通訊 → 超 級終端機 → 輸入新連線名稱·按 "OK" → 選擇 USB 介 面的 "I-8213W-4G AT command Port" → 點擊 "OK"

| <ul> <li>TEST - HyperTerminal</li> <li>File Edit View Call Transfer Help</li> <li>ご</li></ul> | TEST - Hyper Terminal       File     Edit. View       Call     Transfer       Help |
|-----------------------------------------------------------------------------------------------|------------------------------------------------------------------------------------|
| Connect To                                                                                    | COM1 Properties ? X                                                                |
| Rest Rest                                                                                     | Bits per second: 115200                                                            |
| Enter details for the phone number that you want to dial:                                     | Data bits: 8                                                                       |
| Country/region: United States (1)                                                             | Parity: None                                                                       |
| Area code: 07                                                                                 | 1. Stop bits: 1                                                                    |
| Phone number                                                                                  | Flow control: None                                                                 |
| Connect üsing: COM1                                                                           | Restore Defaulte                                                                   |
| 2. OK Cancel                                                                                  | 2. OK Cancel Apply                                                                 |

步驟 2: 點擊左上方 "檔案" → 內容→ 設定 → 點擊 "ASCII 設定..." → 勾選 "回應輸入的字元" → 點

![](_page_2_Picture_4.jpeg)

步驟 3: 鍵盤輸入 "AT" · 接著按 Enter · 會收到 "AT OK" 的回應

I-8213W-4G 快速安裝指南, E-mail: service@icpdas.com

## **5** 技術支援

若您有關於 I-8213W-4G 的任何問題,請與我們聯繫

Email : Service@icpdas.com

I-8213W-4G 產品網頁:

http://m2m.icpdas.com/i-8213w-4g TC.html